## Порядок получения данных по показателям БД ПМО

## I. <u>Для получения данных по одному муниципальному образованию:</u>

- 1. выбрать субъект Российской Федерации (например, Челябинская область);
- 2. «формирование паспорта»;
- 3. выбрать необходимый муниципальный район (муниципальные районы);
- 4. выбрать необходимый период (рекомендуем снять галочку в позиции «Выбрать все», затем выбрать необходимые годы);
- 5. выбрать интересующие показатели (снять галочку в позиции «Выбрать все» и выбрать необходимые разделы и показатели (например, «Территория / Общая площадь земель муниципального образования»)
- 6. «показать таблицу».

Результат запроса выводится на экран, его при необходимости можно сохранить в виде документа MS Excel, Word.

## II. <u>Для получения данных по нескольким муниципальным образованиям:</u>

- 1. выбрать субъект Российской Федерации (например, Челябинская область);
- 2. выбрать интересующий раздел и показатели (например, «Территория / Общая площадь земель муниципального образования»)
- 3. «далее»;
- 4. выбрать интересующие позиции в подразделах: Вхождение муниципального образования, Тип поселения, Муниципальное образование;
- 5. выбрать необходимый год/ы и период/ы;
- 6. «показать таблицу».

Результат запроса выводится на экран, его при необходимости можно сохранить в виде документа MS Excel, Word.